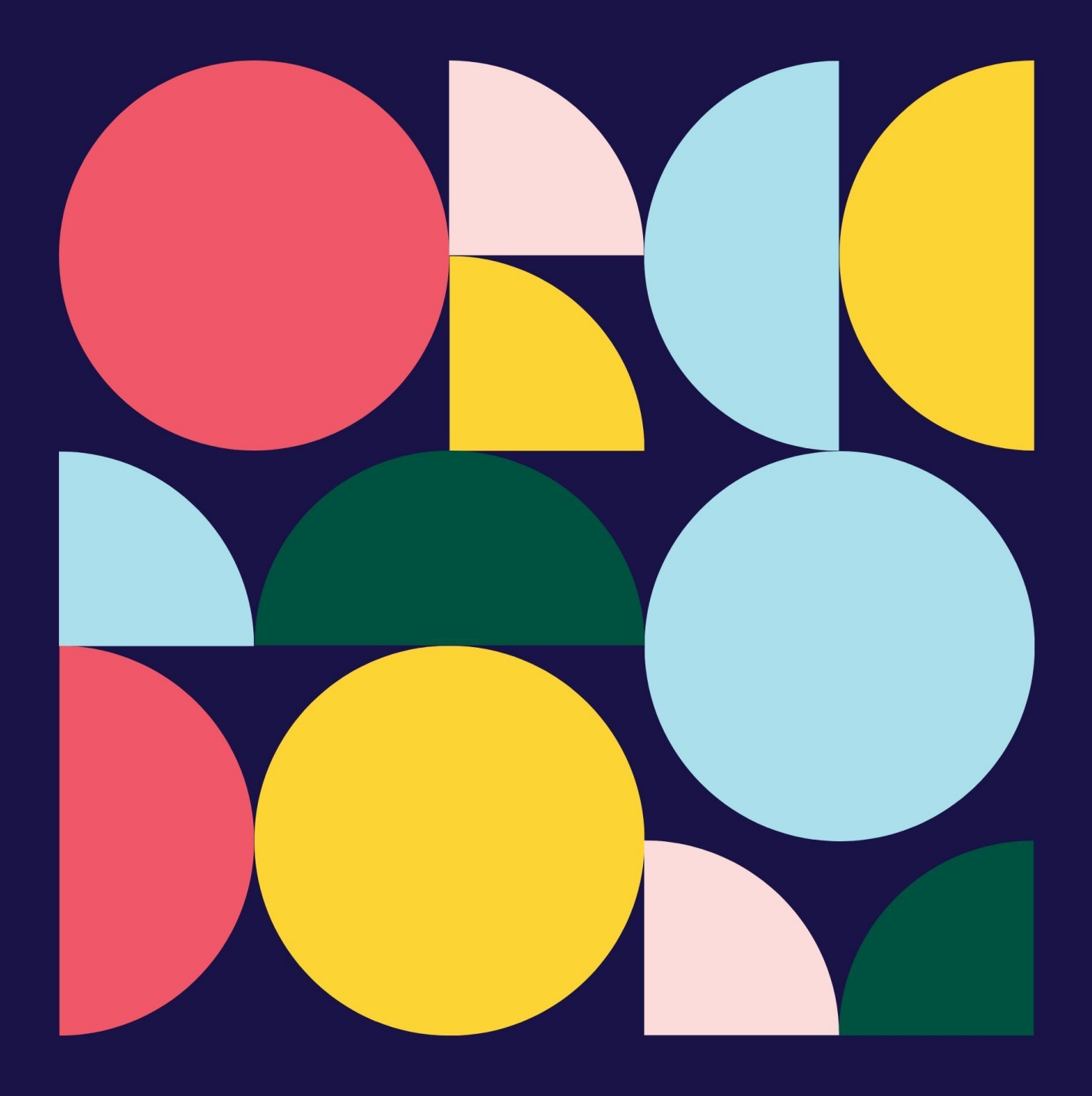

# eXpense365 Guidance

For Treasurers, Presidents, Club Captains and Project Coordinators

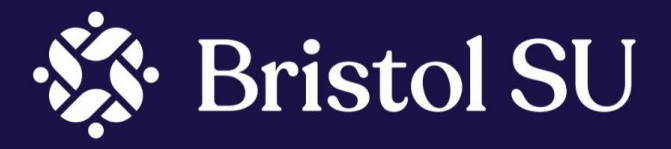

March 2023

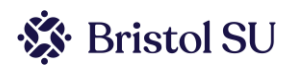

### Contents

| Introduction to eXpense365               | 1 |
|------------------------------------------|---|
| Starting Up                              | 2 |
| Setting Up on the eXpense365 app         | 2 |
| Changing Your Details                    | 4 |
| Approving/Rejecting claims in eXpense365 | 5 |
| Looking at Reports                       | 7 |
| FAQs                                     | 9 |

### Introduction to eXpense365

Our finance system comes with an app, eXpense365, for student committees and members of groups to use. This app will allow group members to submit expense claims and view progress, and allow Presidents/Club Captains/Project Coordinators and Treasurers to:

- Authorise or decline expense claims
- View the income and expenditure reports for their student group

We hope you find the app makes your life easier, and would like to hear your feedback on the other steps we can take to support you in the running of your group.

Please note: You must not submit or pay claims on another person's behalf. If somebody has spent money for the society or club, they need to put in their own expense claim and the money must be paid directly into their bank account from your student group's SU account.

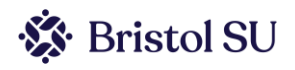

### **Starting Up**

Before you start setting up, you will need to make sure Bristol SU has you down as a committee member. You can check this by contacting them at <u>bristolsu@bristol.ac.uk</u>. If you were assigned to your role during reaffiliation, provided your group completed reaffiliation the Student Services Team will have updated your details on their systems.

### Setting Up on the eXpense365 app

Download eXpense365 from the Play Store (Android) or iTunes (Apple).

| Email address<br>Forename<br>Surname | Your email address must be the same as the one<br>you're registered with on the Bristol SU website <u>.</u><br><u>This can be found in the 'My Details' section of the</u><br><u>'Your Account' tab.</u><br>It will normally be your university ID (ie ab12345)<br>and "@bristol.ac.uk" |
|--------------------------------------|----------------------------------------------------------------------------------------------------|
| ESN (Optional)                       |                                                                                                    |
| Register                             | The ESN code you need to use is: <b>003-</b><br><b>081-111-059-208-109-009</b><br>You must include the dashes                                                                                                    |

Open the app and register by filling in all the fields.

Once you have clicked 'Register' a verification email will be sent to you, with a password for you to log in with.

You will be asked for your bank details. Whenever you make a claim, the money will go to that account. These details can be changed later, and it is your responsibility to make sure these are correct and up to date. It is more common that you'd think for people to enter incorrect bank details, so double check these before proceeding.

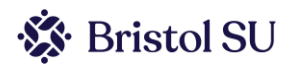

Once you have logged in you will reach the main page:

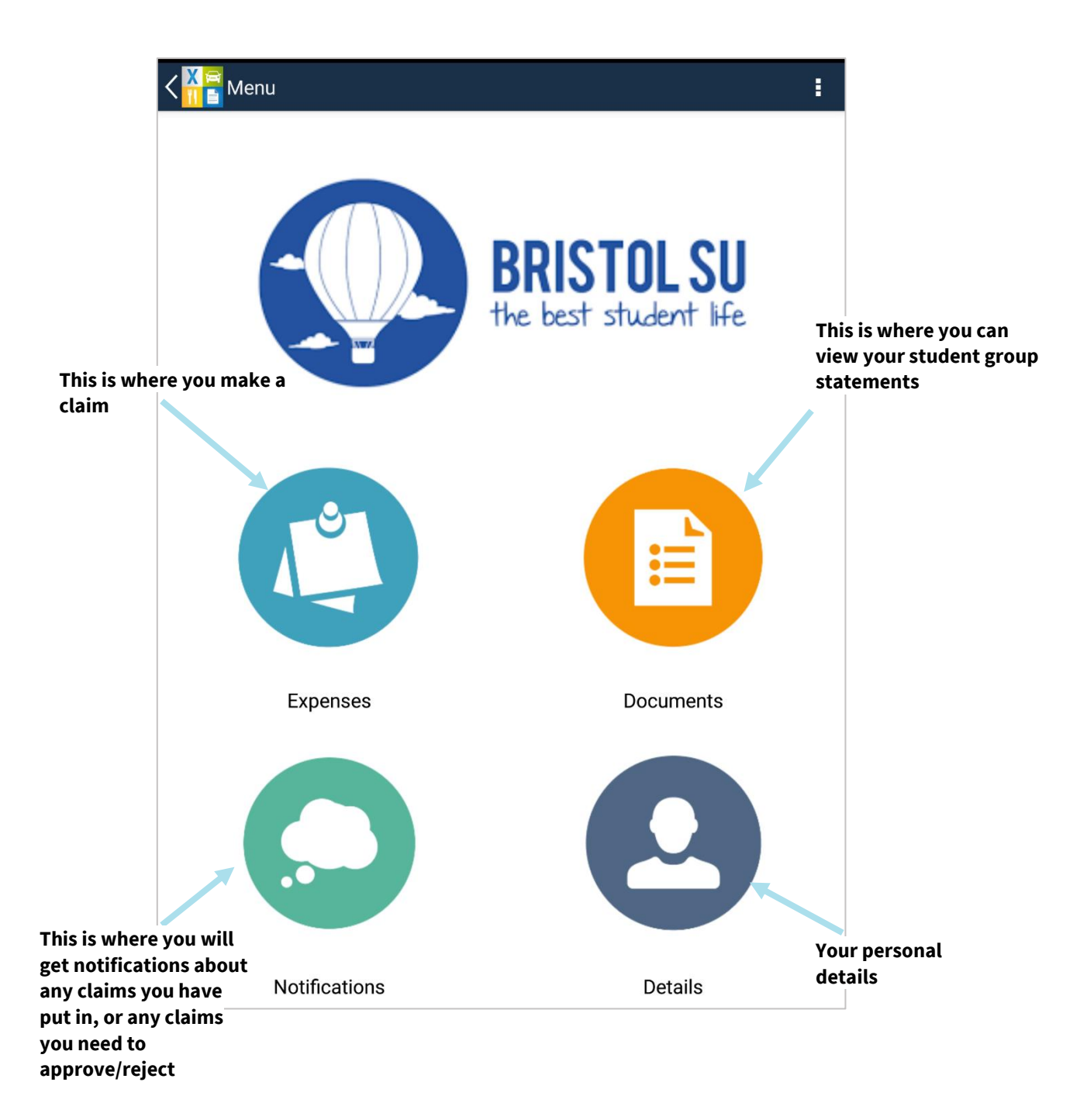

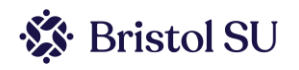

### **Changing Your Details**

To change your details, click on the 'Details' button. This page will show the name and bank details you put in during set-up. You can change these details if you ever need to.

The first thing you should do is change your password to something memorable, by clicking on the 'Change Password' option.

| K My Details                 | 3                    | Change Password |
|------------------------------|----------------------|-----------------|
| Personal                     |                      |                 |
| Email<br>Forename<br>Surname |                      |                 |
| Bank Details                 |                      |                 |
| Sort Code<br>Account No.     | 99-99-99             |                 |
| Pay Reference                |                      |                 |
| Vehicle Details              |                      |                 |
| Registration<br>Vehicle      | Select Vehicle Class |                 |
| Vehicle                      | Select Vehicle Class |                 |

If you expect to make claims for mileage you will also need to alter the 'Vehicle Details' so that the 'Vehicle Class' is 'Default Vehicle Class'. The 'Registration' can be left empty.

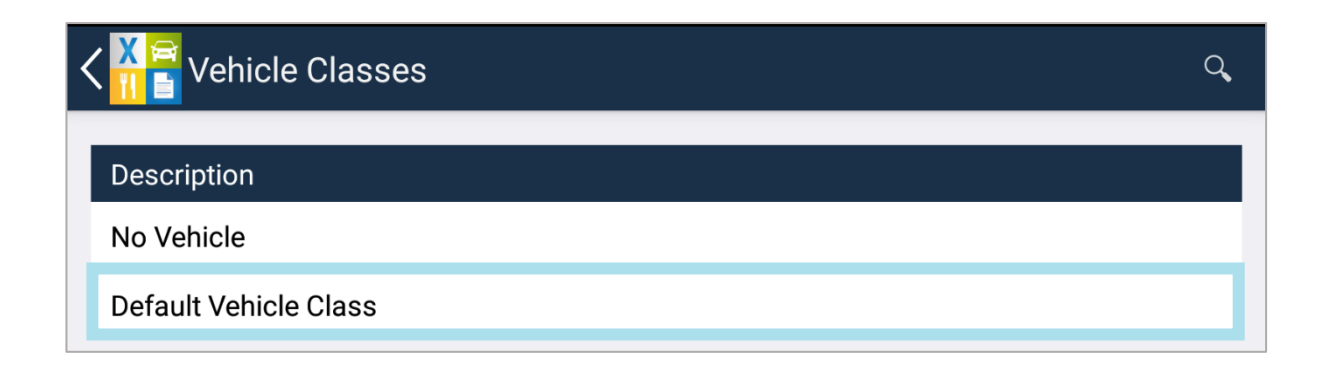

0

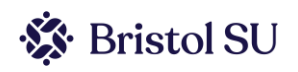

## Approving/Rejecting claims in eXpense365

As a President/Club Captain/Project Coordinator or Treasurer, you are able to approve or reject claims. You will receive a notification that an expense claim needs approval in your Notifications section. The subject will be 'Approval Request', and it will show the name of who it is from.

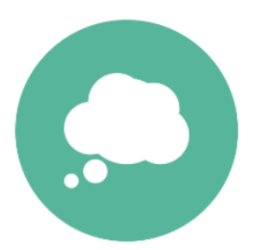

| < | ( 🕌 Not | ifications                                                                                       |           |
|---|---------|--------------------------------------------------------------------------------------------------|-----------|
|   | Туре    | Details                                                                                          | Date/Time |
|   |         | <b>Kia</b><br>Approval Request - EXP000029<br>Please review and approve expense claim EXP000029. | 16:27     |

Click on the notification. You will be able to see the Expense Claim, which will give the details of the claim, and any receipts that were attached

| Approval Request - EXP00003                 | 57 🖉             |
|---------------------------------------------|------------------|
| Kia                                         | 15/09/2016 16:02 |
| Please review and approve exp<br>EXP000037. | oense claim      |
| Associated Links (1)                        |                  |
| 📝 View Expense Claim                        | >                |

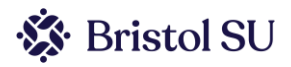

You can then 'Approve', 'Reject' or 'Delegate' the claim.

If you approve the claim, it will then go to the Student Services Team for secondary approval.

If you delegate it, it will go to the other committee member that can approve or reject claims.

If you reject the claim, it will go back to the person claiming it so they can edit it. Please give a reason for the rejection, then the student can then edit their claim and resubmit it.

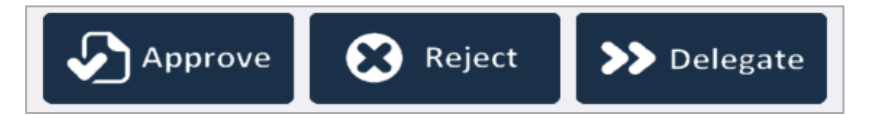

### What are you responsible for checking?

- Is it an expense that was expected?
- Is it for a legitimate student group expense, incurred by the person making the claim?
- Is the evidence attached sufficient to allow the Student Services/Finance Team us to be sure of the above?
- That there are enough funds in your student group account to pay the expense

Guidance as to what is proper expenditure:

- You must ensure that the money your student group has is used for the benefit of all your members, for costs relating to the purpose of the student group.
- Some examples of what you can spend your money on:
  - Speaker costs
  - Publicity Materials
  - Stationery and admin costs
  - Conference costs
  - Affiliations to National Governing Bodies
  - Equipment for use by group members
  - Insurance
  - Contribution towards trips
- And what you can't...
  - Freebies for your committee this includes handover meals, committee meeting snacks or drinks, trips and clothing
  - Other charities you cannot directly donate society money to other charities. We will not under any circumstances pay an expense claim where an individual is claiming back a donation to charity due to charity law implications
  - Anything that isn't for the core needs of your student group, as stated in your constitution.

Once you have approved a claim it will be sent to Student Services for a second authorisation. They are responsible for checking:

- That the expense has been authorised by the correct person(s) from the Student Group
- That it is a reasonable type of expenditure for that Student Group
- That there are sufficient funds in the Student Group Account to pay the expense.
- That the correct evidence is attached.

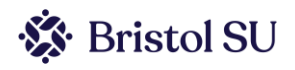

• That it meets the rules regarding mileage etc.

Reasons for rejecting a claim include:

- No receipt attached/receipt is not legible
- A claim for a larger amount than the receipts show
- Claim amount given in a currency other than GBP with no evidence of currency conversion
- A claim that the Treasurer or President doesn't think should be coming through the society
- Insufficient funds in the society account.

### Claims will be rejected automatically by Student Services if there are not adequate receipts.

The Students' Union incurs a processing fee for every expense claim that it pays. Because of this we ask that you inform your members that if they need to make multiple claims they should put them through as one

### Looking at Reports

You now have the ability to look at financial reports without contacting the SU. Statements can be found in the 'Documents' section. You will see a list of groups that you are able to see the reports from. To see the report click on it.

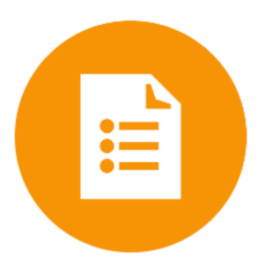

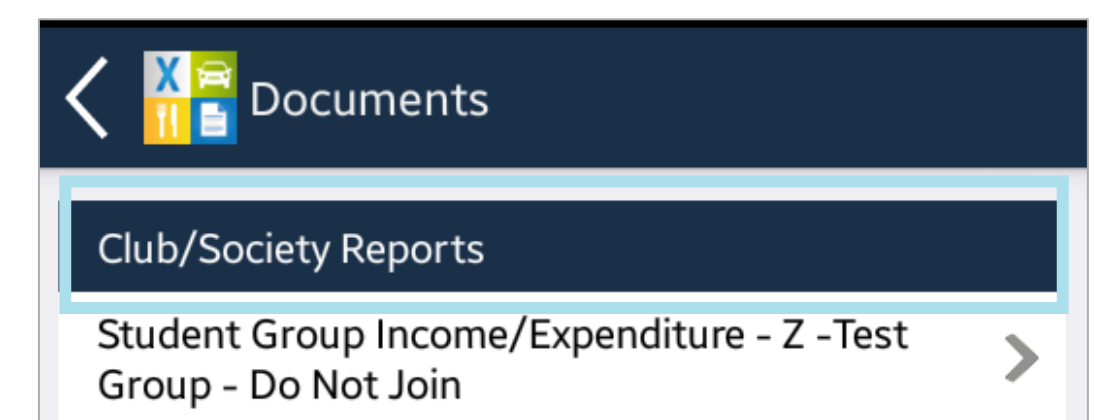

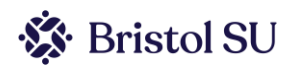

#### Amounts coming in/out this month BRISTOL SU the best student life **Income and Expenditure Analysis** Department code: **Bristol Flops** FLO Funds brought forward from prior year 1,586.00 INCOME GL Code Description Month YTD 51020 Other Grant --51510 Donations Received --52010 Membership Subscriptions 266.50 266.50 52510 Sponsorship 2,000.00 2,000.00 Ticket Sales 83.00 55551 83.00 55552 Merchandise Sales 50.00 50.00 55556 Other Student Group Income --All other income 28.56 28.56 TOTAL INCOME 2,428.06 2,428.06 EXPENDITURE GL Code Description Month YTD 61530 Entertaining & Hospitality 35.68 35.68 62010 Insurance 300.00 300.00 62040 Small Equipment 62520 Printing & Stationary \_ -250.00 Affiliation 250.00 62535 62545 IT Support --63010 Advertising & Marketing --63510 Legal & Professional --0.00

Total amount that has come in during the year to date

| This is the     |
|-----------------|
| amount that     |
| is currently in |
| your account    |

| 64010                                  | Bank Charges                                 | -                         | -                              |
|----------------------------------------|----------------------------------------------|---------------------------|--------------------------------|
| 65030                                  | Facilities/Venue Hire                        | 750.00                    | 750.00                         |
| 65040                                  | Coach/Trainer Fees                           | 100.00                    | 100.00                         |
| 65050                                  | Student Travel/Subsistence/Accommodation     | 17.30                     | 17.30                          |
| 66541                                  | Kits and Clothing                            | 125.00                    | 125.00                         |
| 66550                                  | Sundry Expenditure                           | -                         | -                              |
|                                        | All other expenditure                        |                           |                                |
|                                        |                                              |                           |                                |
|                                        |                                              |                           |                                |
| TOTAL EXP                              | ENDITURE                                     | 1,577.98                  | 1,577.98                       |
| TOTAL EXPE                             | ENDITURE<br>expenditure                      | <b>1,577.98</b><br>850.08 | <b>1,577.98</b><br>850.08      |
| TOTAL EXPE<br>Income less<br>CURRENT B | ENDITURE<br>expenditure<br>ALANCE AVAILABLE* | <b>1,577.98</b><br>850.08 | 1,577.98<br>850.08<br>2,436.08 |

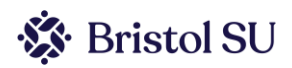

### FAQs

### I can't find eXpense365 on the Play Store/iTunes

It can be found at:

Android: play.google.com/store/apps/details?id=com.eXpense365.Android

iOS: itunes.apple.com/gb/app/expense365/id932455445?mt=8

For iPads you may need to make sure you're viewing 'iPhone only' apps, else it will not show up.

If you're still having problems, check that you are writing eXpense365 correctly – 'expense' must not be a plural, and there are no spaces.

#### Is there an online version of this app?

Currently, no.

If you are a webpage admin you will be able to view the financial reports for the society on your 'Dashboard', which will show any of the income from the website, but the app is only available on tablets or phones.

#### Who can view the account reports?

Only Presidents, Club Captain, Project Coordinators and Treasurers can view the reports.

#### Are the reports up to date?

The reports should be updated daily but will only display posted items. They will not show any claims that have not yet been paid. They may also not show income from the website for up to two weeks.

#### What happens if I want to submit a claim as President/Treasurer?

You will still need to get authorisation for the claim to go through. For example, if the President wants to make a claim, the Treasurer must approve it, and vice versa.

#### What happens once we have approved it?

The claim will get sent to the Student Services Team for secondary approval, and then to the Finance Team for payment. Once processed, the payment is usually made withing 10 working days.

If you have any further questions please email <u>bristolsu-grouppayments@bristol.ac.uk</u>